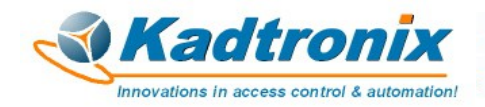

04/02/23 (rev. B)

# **HSRS Remote Monitoring**

Kenneth Delahoussaye Consulting www.Kadtronix.com

Receive alert notification including text message and/or e-mail when a HSRS door/window violation occurs.

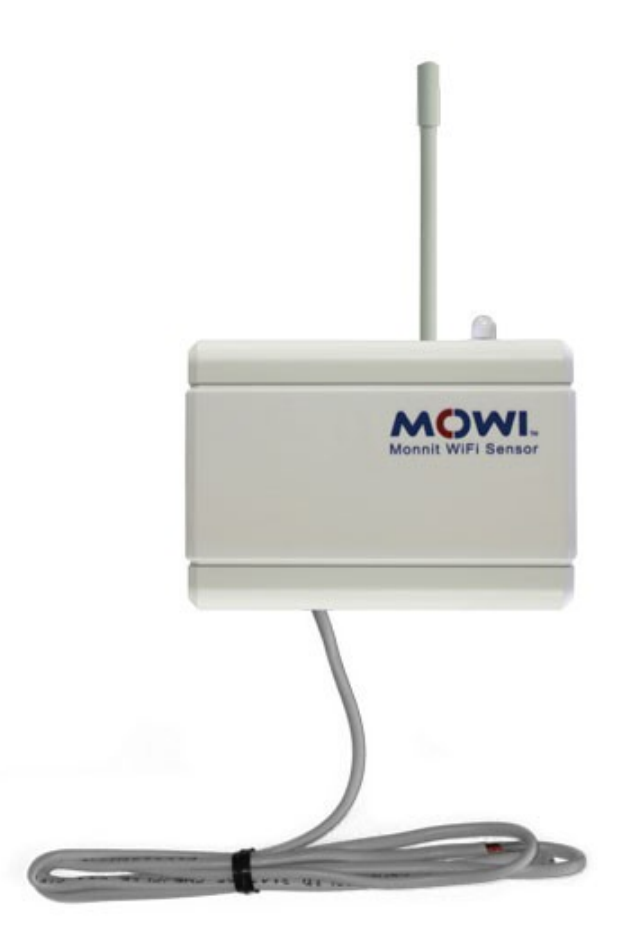

Wi-Fi Dry-Contact Sensor

While the HSRS does not currently provide a remote monitoring option, a cost-effective DIY add-on solution is available. Receive instant alert texts and/or e-mails when a door/window violation occurs, resulting in HVAC shut-off. The following third-party hardware is required:

- Wi-Fi Dry Contact Sensor (plus two AA batteries)
- USB programming cable (included with sensor)
- Secondary relay (for isolation)

You will also need (free of charge):

- iMonnit basic account (<u>https://www.imonnit.com</u>)
- Wi-Fi Sensor Programming Utility (<u>https://www.monnit.com/support/downloads</u>)

The Wi-Fi Dry Contact Sensor is a specialized device that works with your existing WiFi network. Distributed by <u>Monnit</u>, <u>Spot-Protect</u>, and others, it interfaces to a set of dry contacts (such as the HSRS onboard relay).

The Monnit MoWi Dry Contact Sensor and compatible variations can be purchased from multiple sources as listed below:

| Product:                  | Part Number:       | Source(s):                 |
|---------------------------|--------------------|----------------------------|
| Monnit MoWi               | MNS-2-WF-DC-CF-L01 | www.Monnit.com             |
| SpotProtect<br>SwitchSpot | SSWIFI             | www.SpotProtect.com        |
| SpotProtect<br>SwitchSpot | SWITCHSPOT         | www.AbsoluteAutomation.com |

### WiFi Dry Contact Sensors

These devices work with your existing WiFi network and permit you to remotely monitor the HSRS for a door/window violation resulting in HVAC shut-off. Using the <u>iMonnit Online Portal</u>, you can create an account and receive free alert notifications by e-mail or SMS text message.

- iMonnit offers cloud-based monitoring for both free (basic) and paid (premier) subscribers. Premier subscriptions are available to those who prefer extended features. For most users, the basic package is sufficient and includes everything necessary for configuring & receiving free email & SMS text notifications.
- Once the sensor has been properly wired into your existing HSRS/HVAC system, it will detect HVAC shut-off and promptly issue notification to iMonnit servers. (Sensor wiring is detailed in a subsequent section and includes schematic diagram.)

*Hint: You should postpone wiring integration of your dry contact sensor until completing all <u>setup instructions</u> AND confirming the device works as prescribed in the <u>testing</u> section.* 

The following list summarizes key considerations pertaining to the dry contact sensor and iMonnit system:

- The sensor is powered by two (2) AA alkaline batteries (included), providing up to 4 years of worry-free operation.
- Monnit provides a Windows application (free download) for setting up your sensor. (Requires USB programming cable – included with your sensor.) The <u>Wi-Fi sensor</u> <u>setup programming utility</u> configures the sensor to operate on your WiFi network.

*Hint: Complete the setup procedure as outlined in the <u>instructions</u> below. Confirm proper dry contact behavior prior to wiring the device into your HSRS/HVAC system.* 

# Instructions:

This section provides step-by-step instruction for configuring the dry contact sensor and creating your free iMonnit account. (A schematic diagram is also included for wiring guidance.) While the procedure as a whole may seem daunting, it is actually quite straightforward, requiring only a moderate level of time & effort.

Disclaimer: This instruction, including related images & diagrams, is provided for the purpose of demonstrating a typical installation. We accept no liability or responsibility for possible errors, omissions, or ambiguities. A competent level of expertise with electrical wiring (low voltage) and familiarity with HVAC systems are required. You assume full responsibility for a proper install and to verify all wiring.

- Use the link below to download and install the <u>Wi-Fi sensor setup programming utility</u>: <u>http://www.monnit.com/support/downloads</u>
- Invoke the setup utility and follow on-screen instructions:

| Configure Yo                                                                                  | ur Wi-Fi Sensors                                             |
|-----------------------------------------------------------------------------------------------|--------------------------------------------------------------|
| <ol> <li>Install USB cable d</li> <li>Insert batteries</li> <li>Plug the USB cable</li> </ol> | into a sensor                                                |
|                                                                                               | COCCENTENT      COCCENTENT     COCCENTENT     Plug In Sensor |
| 4. Enter Wi-Fi network                                                                        | k credentials                                                |
| Wireless Network SSID:                                                                        | ~                                                            |
| Security Type:                                                                                | Open (No Security) ~                                         |
| Key / Passphrase:                                                                             |                                                              |
| Show Key:                                                                                     |                                                              |

• Begin by installing the USB cable driver. Use the "Download Driver" link to download the driver. (The link is shown to the right of step 1 above.)

• Perform on-screen instructions as shown below to download and install the driver:

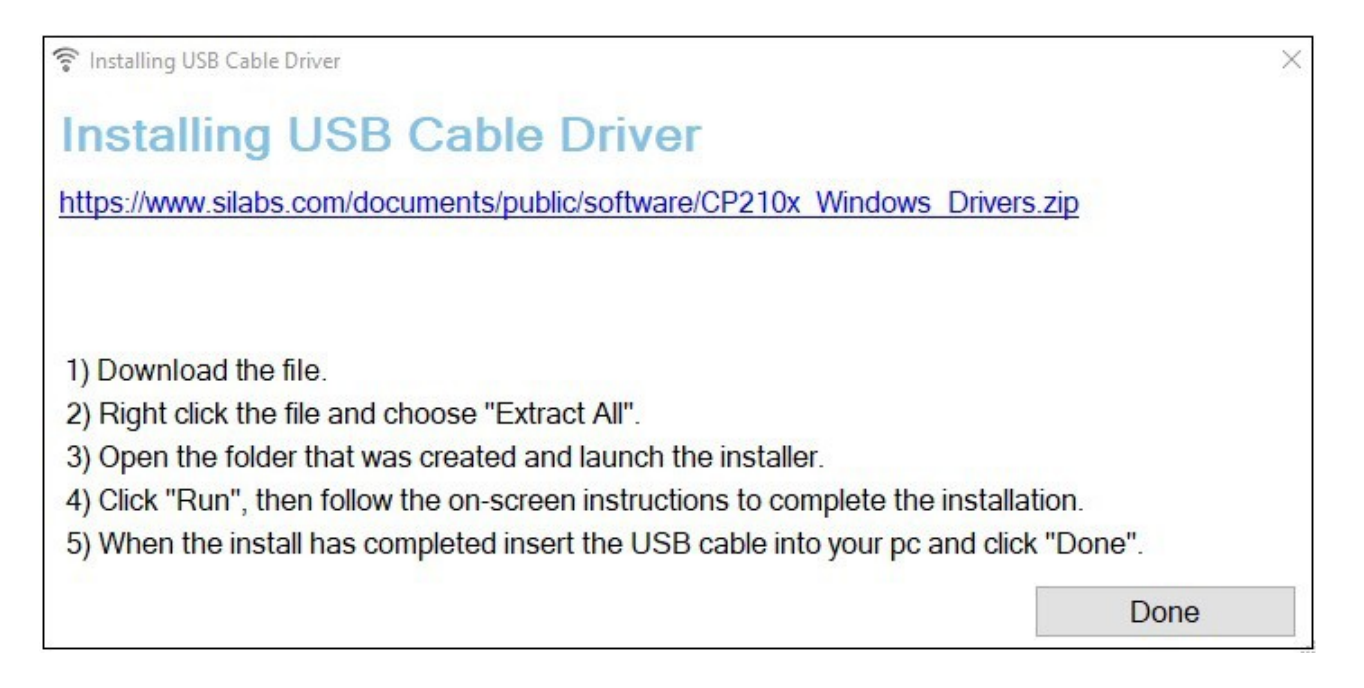

 Following successful driver install, complete remaining configuration steps shown below, including battery insertion, cable plug-in, and wi-fi network credentials. (Your network's SSID and key/passphrase will be needed for the fields shown. The SSID drop-down field provides an automatic search for available/nearby networks.)

| 1. Install USB cable d<br>2. Insert batteries<br>3. Plug the USB cable | ur WI-FI Sensors          |
|------------------------------------------------------------------------|---------------------------|
| 3                                                                      | Wi-Fi Sensor<br>Connected |
| 4. Enter Wi-Fi networl                                                 | k credentials             |
| Wireless Network SSID:                                                 | KD_GUEST ~                |
| Security Type:                                                         | WPA/WPA2 v                |
| Key / Passphrase:                                                      | •••••                     |
| Show Key:                                                              |                           |

• Close the setup utility.

• In your web browser, open the <u>iMonnit Online Portal</u> :

http://www.imonnit.com

| MONI                 | ТМ      |
|----------------------|---------|
|                      |         |
|                      |         |
| LOG IN CREATE        | ACCOUNT |
|                      |         |
| Email / Login Name   |         |
| Entail / Eogin Hanto |         |
|                      |         |
| Password             |         |
| Remember Me          | Forgot? |
|                      |         |
| Login                |         |

• Create a free (basic) account:

|                         | CREATE ACCOUNT                                                             |
|-------------------------|----------------------------------------------------------------------------|
| 5                       | Skip to account verification                                               |
| Email (U                | sername)                                                                   |
| exam                    | ple@email.com                                                              |
| Password                | ł                                                                          |
| passv                   | vord                                                                       |
| Conditions              | nowledge I have read and agree to the Terms and                            |
| After clic<br>code to t | king Create Account, we will send a verification<br>he email you provided. |
|                         | Create Account                                                             |
|                         |                                                                            |

• After creating the account, you will be presented a welcome screen with three selections:

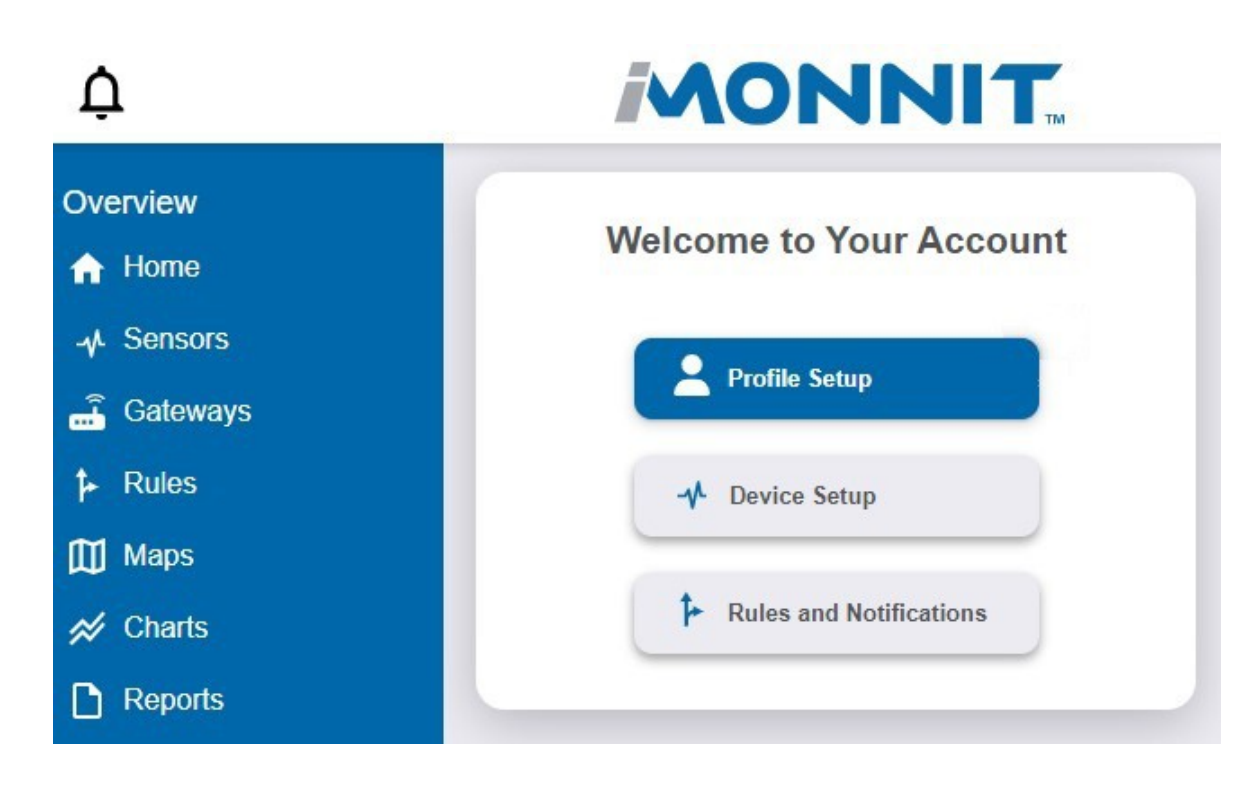

• Select "Profile Setup".

• Populate required fields:

| Overview           |                                             |
|--------------------|---------------------------------------------|
| 合 Home             | New User                                    |
| -µ Sensors         |                                             |
| 🝶 Gateways         | User Details                                |
| t≱ Rules           | Email / Login :                             |
| ∭ Maps<br>≪ Charts | First Name:                                 |
| Reports            | Last Name:                                  |
| Account<br>와 Users | SMS (Optional for Notifications)            |
|                    | SMS Provider:                               |
|                    | SMS Number:                                 |
| Le Settings        |                                             |
| [→ Log Out         | Automated Call (Optional for Notifications) |
|                    | Voice Number:                               |
|                    | Save Changes                                |

• Save your changes.

• Select "Device Setup":

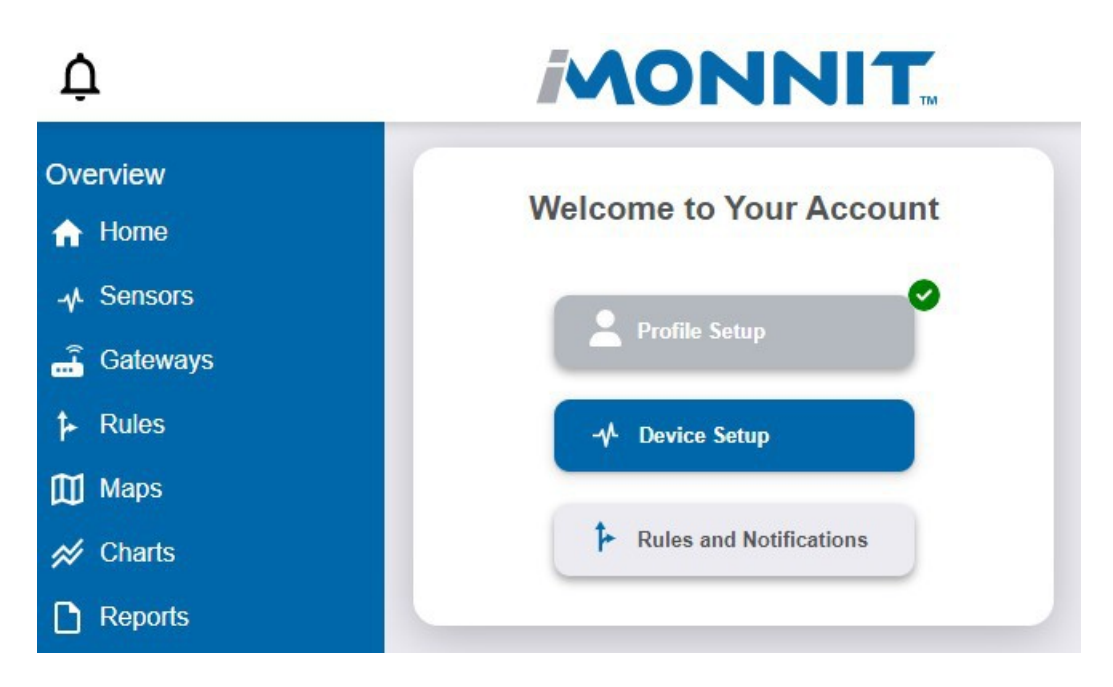

• Enter your dry contact sensor's ID and security code (printed on device sticker):

| kdelahou_1604       | ~       |
|---------------------|---------|
| Scan QR             | Code    |
| or                  |         |
| Enter Device ID and | SC code |
| D:                  |         |
| 1004752             |         |
| SC:                 |         |
| XYZABC              |         |
| Can't find ID /     | SC?     |
| our child ib i      |         |

• Choose "Next" to store your entries and proceed to the next screen.

• Configure field settings as shown below. (Sensor name and network SSID will be unique for your particular application.)

| Sensor Marile                     | Dry Contact - 1004752 |   |    |  |
|-----------------------------------|-----------------------|---|----|--|
| How will you use your<br>sensor?  | Normally Open         | ~ | j  |  |
| Heartbeat Interval<br>(Minutes)   | 120                   |   | ]≔ |  |
| Enter aware state when<br>loop is | Closed                | ~ | ]  |  |
| Data Logging                      | Disabled Enabled      |   |    |  |
| Wi-Fi Configuration               | Clear Wi-Fi Settings  |   |    |  |
| Always Flash LED                  | Off On                |   |    |  |
| Sensor IP Address                 | Static ODynamic       |   |    |  |
| Primary Wi-Fi Ne                  | etwork                |   |    |  |
| SSID                              | KD_GUEST              |   |    |  |
| Security Type                     | WPA                   | ~ |    |  |
|                                   |                       |   |    |  |
| Security Key                      | Modify security key   |   |    |  |

- Note the setting titled, "Always Flash LED". When enabled, the indicator will flash briefly when a state change occurs, i.e., HVAC shut-off or reactivate. This can be quite useful as a troubleshooting or testing aid. Optionally, you may disable the setting to preserve battery life.
- Choose "Save" to store the settings and proceed.

• Next, you will create rules to define what action(s) are to be taken when a trigger event occurs (e.g., HVAC shut-off). Select the "Rules" tab at the left of the display:

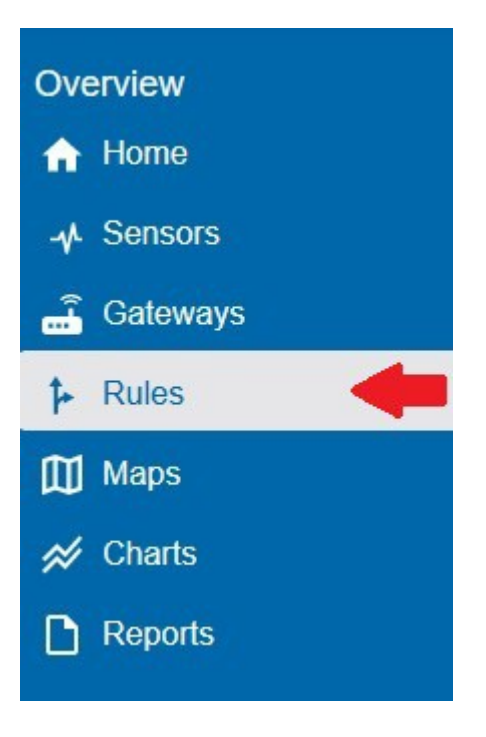

• Choose "Sensor Reading":

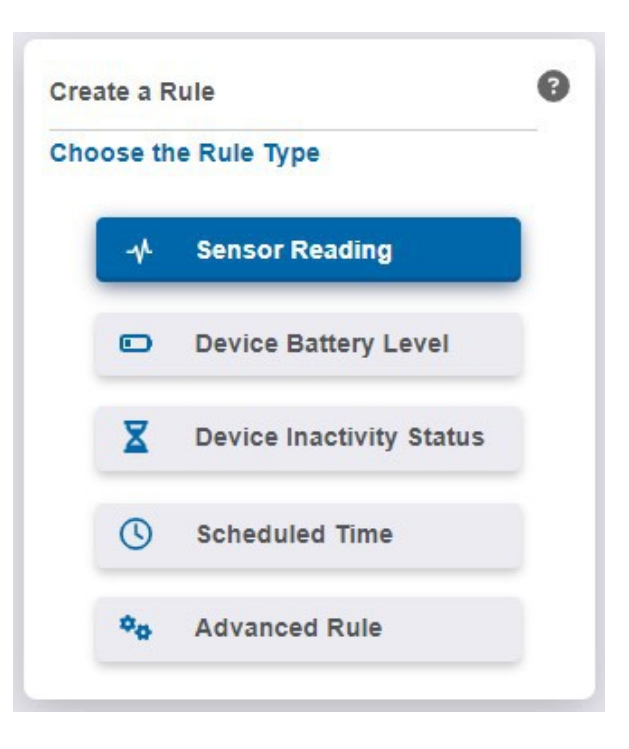

• Then select the dry contact sensor:

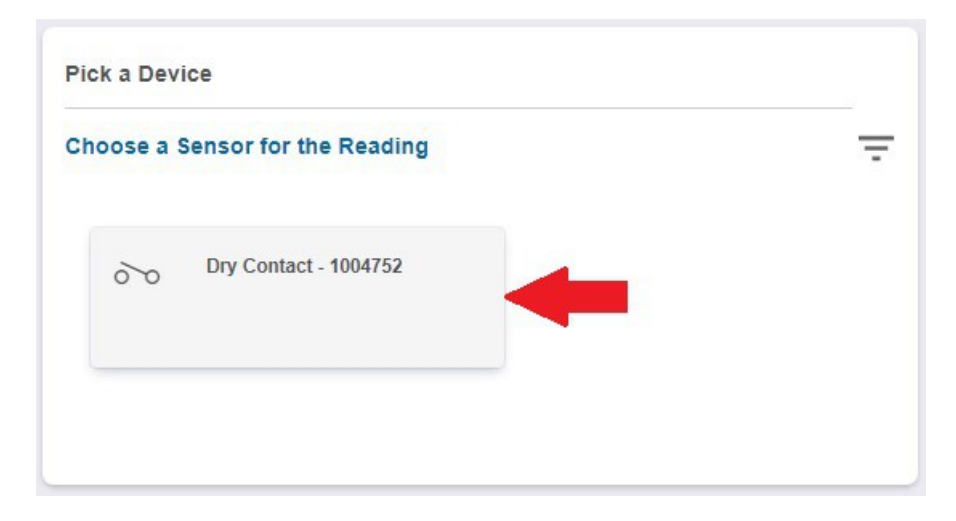

• Select the "Loop Closed" condition, then save your selection:

| Notify when senso | ris |  |
|-------------------|-----|--|
| Loop Closed       | ~   |  |
|                   | _   |  |

 Next, define an e-mail notification. (You may also choose other notification(s) as listed, including text message.)

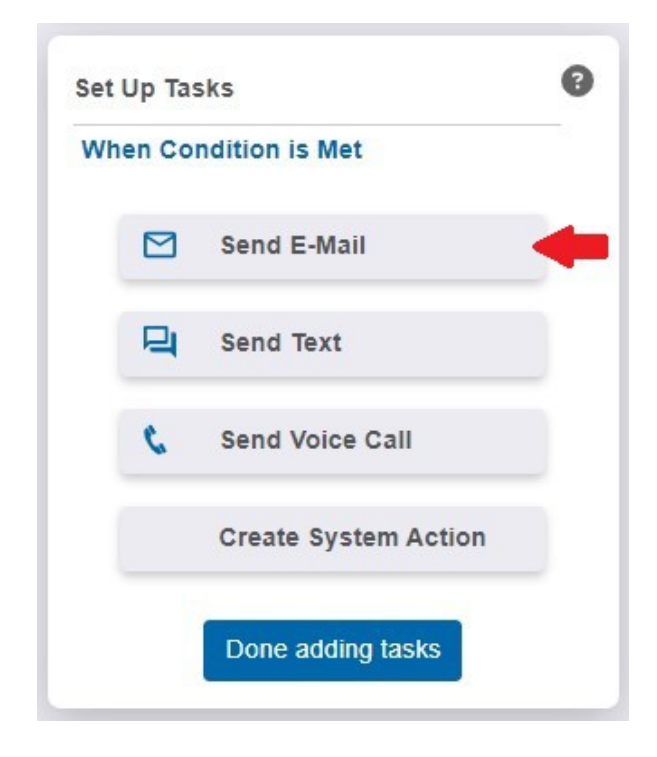

• Configure the e-mail, defining a recipient, subject, and message content. Then preview and save your settings.

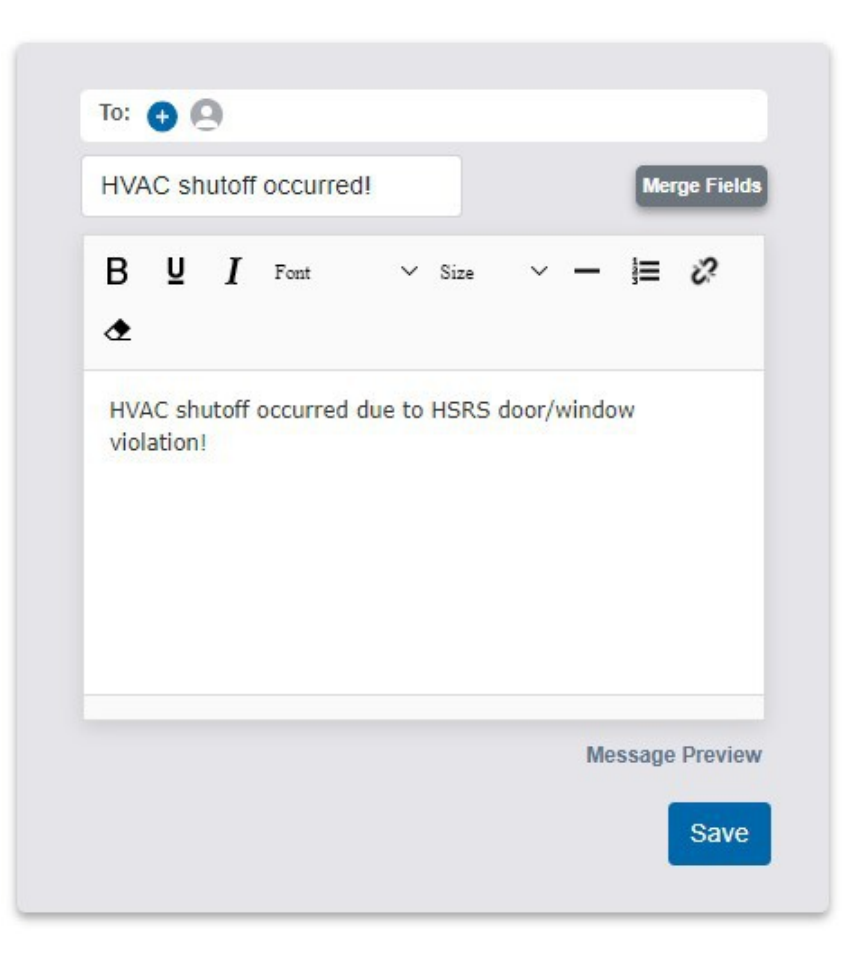

• Define a name for this rule:

| Pleas | se provide a descriptive name for your | rule |
|-------|----------------------------------------|------|
| This  | will help you identify it later.       |      |
|       | HVAC Shutoff                           |      |
|       |                                        |      |

• Next, using similar steps as before, create a second rule:

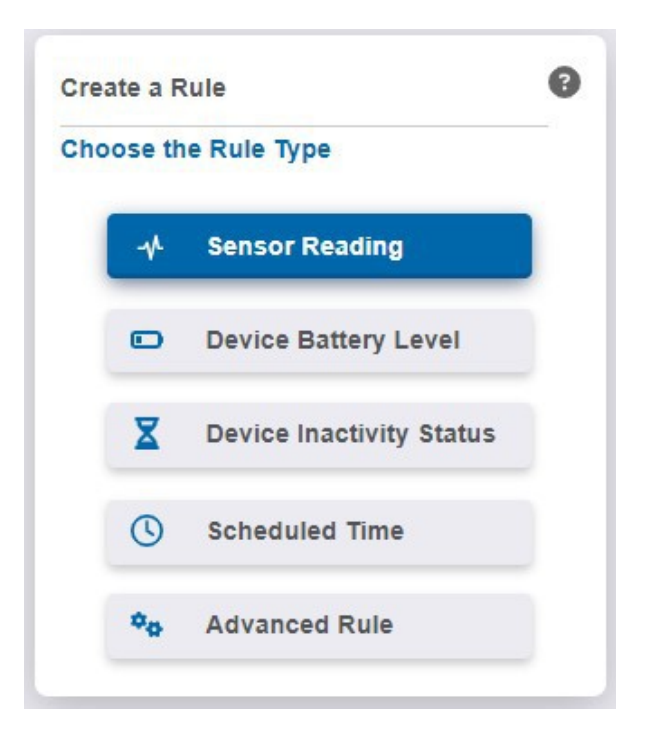

• Choose "Sensor Reading" from the menu. Then select the dry contact sensor:

| Ch | oose a s | Sensor for the Rea  | ding | Ŧ |
|----|----------|---------------------|------|---|
|    | 00       | Dry Contact - 10047 | 52   |   |
|    |          |                     |      |   |

• Select the "Loop Open" condition, then save your selection:

| Notify when sense | oris |
|-------------------|------|
| Loop Open         | ~    |
|                   |      |

• Now, define trigger notification(s):

| Set | et Up Tasks |                      | 9 |
|-----|-------------|----------------------|---|
| Wh  | ien Co      | ndition is Met       |   |
|     |             | Send E-Mail          | + |
|     | 9           | Send Text            |   |
|     | ¢.          | Send Voice Call      |   |
|     |             | Create System Action |   |
|     |             | Done adding tasks    |   |

• Configure the e-mail, defining a recipient, subject, and message content. Then preview and save your settings.

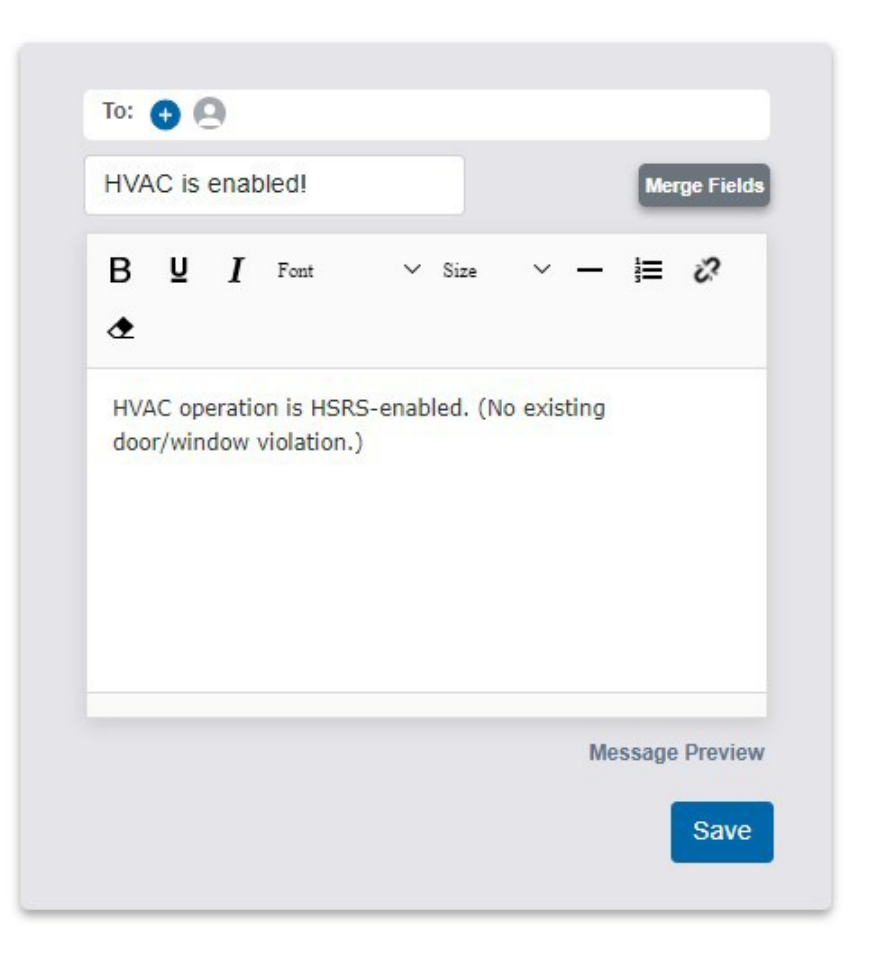

• Provide a name for this rule:

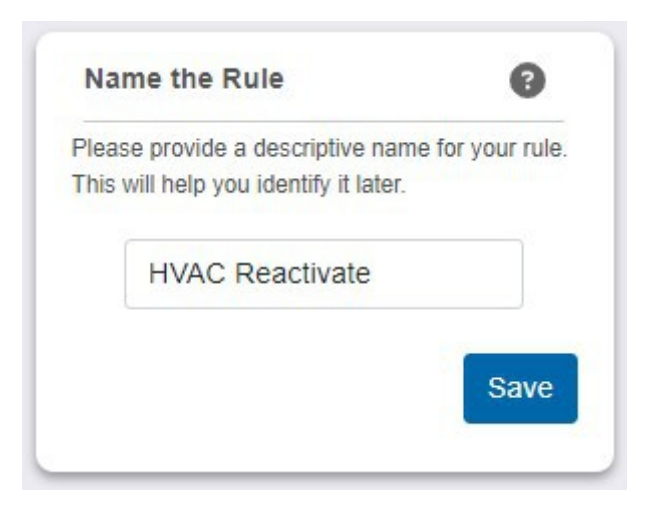

• Optionally, we can create another rule to be notified when batteries are low:

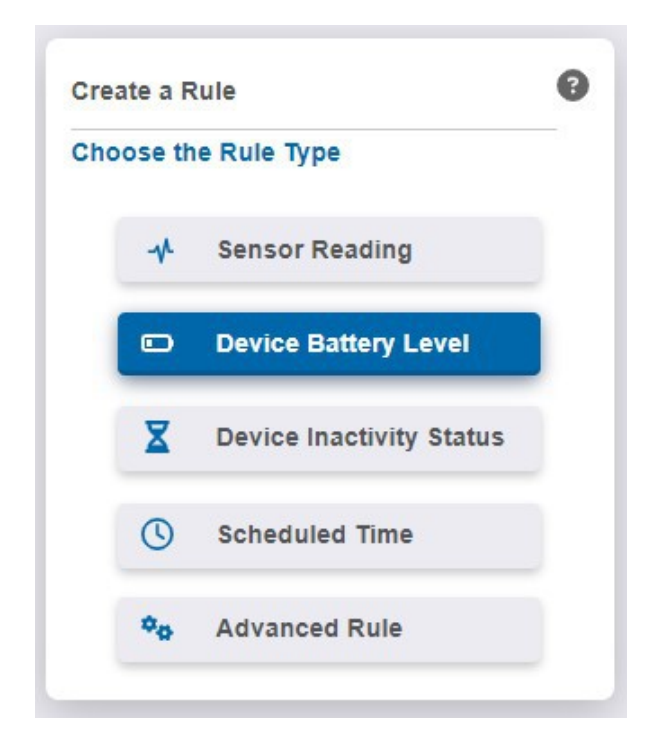

• Choose "Device Battery Level" from the menu. Then select the dry contact sensor:

| Choose a | Sensor for the Reading | 3 | = |
|----------|------------------------|---|---|
| 00       | Dry Contact - 1004752  | - |   |
|          |                        |   |   |

• Define the threshold at which notification is to occur:

| 50 %   |  |
|--------|--|
| 50 0/2 |  |
| 70     |  |

• Define trigger notification(s):

| Set | Up Tas | sks                  | 8 |
|-----|--------|----------------------|---|
| Wh  | en Co  | ndition is Met       |   |
|     |        | Send E-Mail          | + |
|     | 9      | Send Text            |   |
|     | c      | Send Voice Call      |   |
|     |        | Create System Action |   |
|     |        | Done adding tasks    |   |

• Configure the e-mail, defining a recipient, subject, and message content. Then preview and save your settings.

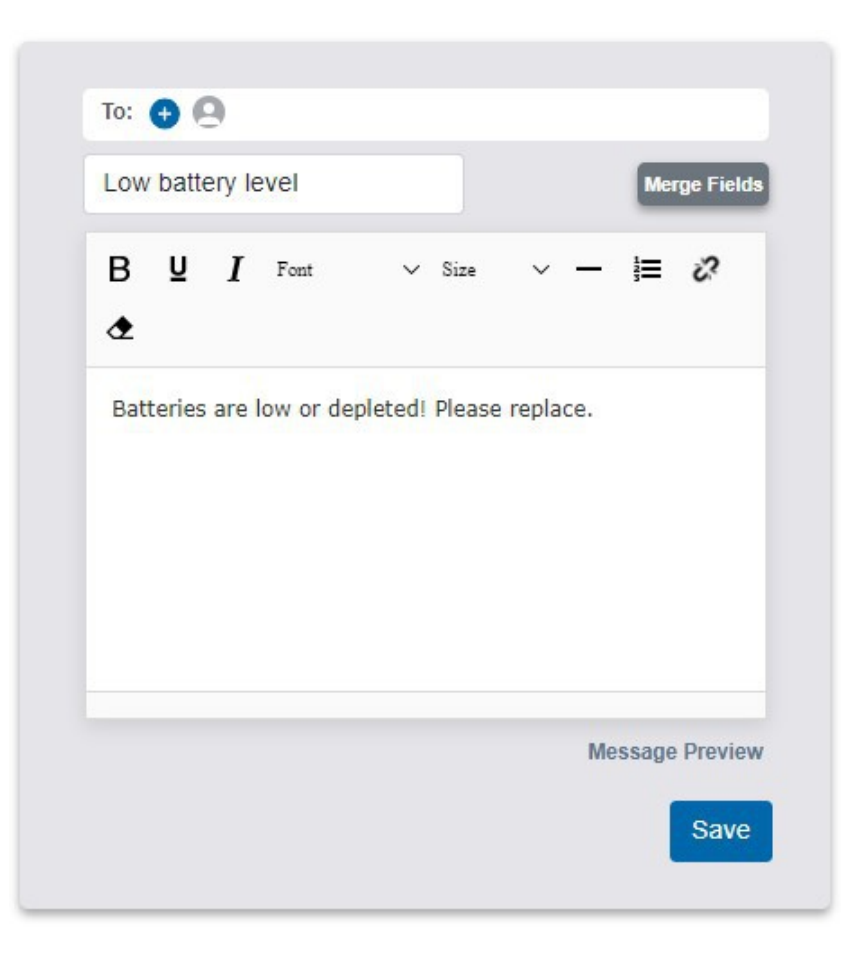

• Provide a name for this rule:

| Plea | se provide a descriptive name for your ru | lle |
|------|-------------------------------------------|-----|
| This | will help you identify it later.          |     |
|      | Low Battery                               |     |
|      |                                           |     |

• You have now created the following sensor rules:

| HVAC Reactivate<br>Last Sent: 12/15/2022 8:48 AM | : |  |
|--------------------------------------------------|---|--|
| HVAC Shutoff<br>Last Sent: 12/15/2022 8:38 AM    | : |  |
| Low Battery                                      | : |  |

 Keep in mind that trigger notifications repeat indefinitely until acknowledged. The default snooze period is 60 minutes (found in advanced settings). This means you will receive a notification every hour. You may adjust the snooze period to a max value of 65535 (roughly 45 days). (Note: Advanced settings are accessible only to premier subscribers. However, basic subscribers will be afforded premier level access for a predetermined "trial period".)

| lame                                    |  |
|-----------------------------------------|--|
| HVAC Shutoff                            |  |
| nooze: Don't Alert again for (Minutes): |  |
| 60                                      |  |
| Snooze each trigger:                    |  |
| Jointly O Independently                 |  |
| Acknowledgement Mode:                   |  |
| Manually 🚺 Auto                         |  |
|                                         |  |

• If repeat notifications are undesired, you may define a system action to automatically acknowledge the trigger event:

| Wh | ien Co | ndition is Met       |   |
|----|--------|----------------------|---|
|    |        | Send E-Mail          |   |
|    | 9      | Send Text            |   |
|    | ¢      | Send Voice Call      |   |
|    |        | Create System Action | • |
|    |        | Done adding tasks    |   |

- Create a system action for each target rule, using the "Add" button:
  - HVAC Shutoff
  - HVAC Reactivate
  - Low Battery

| Select Type of Action |   |  |
|-----------------------|---|--|
| Acknowledge           | ~ |  |
| Time Delay            |   |  |
| No Delay              | ~ |  |
| Target Rule           |   |  |
| HVAC Shutoff          | ~ |  |

• After creating your system actions, choose "Done":

| Select Type of Action |   | No Delay           |
|-----------------------|---|--------------------|
| Acknowledge           | ~ | A share of a start |
| Time Delay            |   | HVAC Reactivate    |
| No Delay              | ~ | No Delay           |
| Target Rule           |   | Acknowledge        |
| Low Battery           | ~ | Low Battery        |
| Done                  |   | Add                |

# **Testing:**

- At this point, you are now ready to test. Carefully short the dry contact sensor's exposed wire leads together (to simulate HVAC shutoff). Within moments, you should receive an e-mail message to your inbox, alerting you to the newly detected state change. Then, disconnect the leads (simulating HVAC reactivate) to generate a new email message.
- Once you are satisfied that notifications are proper and consistent, you may proceed with wiring the sensor into your HVAC / HSRS system, consulting the schematic diagram below. (Note the <u>secondary relay</u> inserted between HSRS controller and dry contact sensor. <u>Click here</u> for relay details.)

Disclaimer: The wiring diagram is provided for the purpose of demonstrating a typical installation. We accept no liability or responsibility for possible errors, omissions, or ambiguities. A competent level of expertise with electrical wiring (low voltage) and familiarity with HVAC systems are required. You assume full responsibility for a proper install and to verify all wiring.

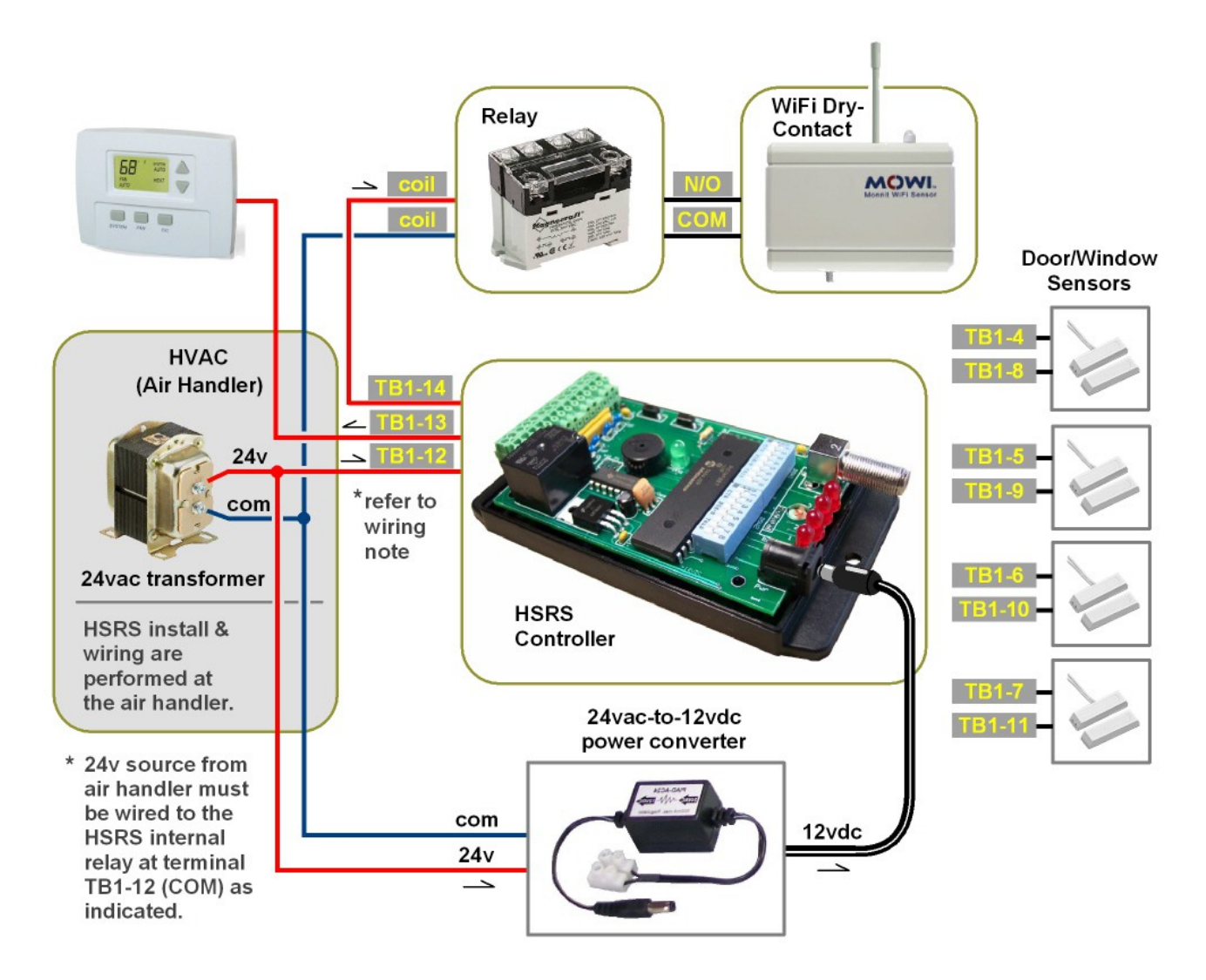

## Secondary relay:

 A secondary relay, identified in the schematic as "Relay", is required for isolation between the <u>Dry-Contact Sensor</u> and HSRS controller. (This relay must have a 24vac coil voltage.) Normally-open contacts are recommended. The following list provides several compatible relay options:

| Product:   | Part Number:              | Туре:   |
|------------|---------------------------|---------|
| Magnecraft | 725BXXSC3ML-24A           | DPST-NO |
| Omron      | OMRON G7L-2A-BUBJ-CB-AC24 | DPST-NO |
| Omron      | OMRON-G7L-1A-BUBJ-CB-AC24 | SPST-NO |

#### **Compatible Relays**

## Monnit

- Should you have questions about the MOWI <u>Dry-Contact Sensor</u>, <u>Wi-Fi sensor</u> programming utility, or <u>iMonnit Online Portal</u>, contact Monnit @ 801-561-5555. You may also wish to consult iMonnit tutorial videos:
  - <u>https://www.youtube.com/watch?v=u8qgGsF5DNc</u> --using iMonnit (detailed)
  - <u>https://www.youtube.com/watch?v=sKjG7VEPh71</u> –Wi-Fi sensor setup
  - <u>https://www.youtube.com/watch?v=xnRngI79ExY</u> --creating sensor network
  - <u>https://www.monnit.com/support/videos/imonnit/</u> --listing of available videos

## Kadtronix

 For questions about the HVAC Smart Relay Switch (HSRS) or other Kadtronix products:

**Delahoussaye Consulting** 

3682 N. Wickham Rd. Suite B1-224 Melbourne, FL 32935

info@kadtronix.com www.kadtronix.com

321-757-9280